Szybkie uruchomienie HortiMaX-Go! CloudBoX

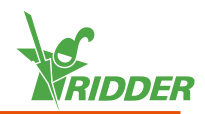

## 1 Zainstaluj CloudBoX

- » Upewnij się, że w sieci występuje serwer DHCP (zwykle w postaci routera).
- » Upewnij się, że masz dostęp do Internetu.
- » Podłącz kabel sieci LAN. Upewnij się, że kabel ten przynależy do tej samej sieci, w której znajduje się sterownik (patrz rysunek 1-1).
- » Włącz CloudBoX poprzez podłączenie kabla USB.
- » Dotknij i przytrzymaj ikonę czasu systemowego '2'. Menu systemowe wysunie się z paska po prawej stronie.
- » Dotknij ikony menu Chmura 'S'. Otworzy się menu Chmura.

Wyświetlony zostanie twój CloudBoX oraz jego identyfikator.

Gdyby identyfikator urządzenia CloudBoX nie był wyświetlany, sprawdź uważnie czy dopełnione zostały wszystkie powyższe kroki. Po upewnieniu się, że tak było, skontaktuj się z twoim dostawcą lub przejdź na stronę help.hortimax-go.com w celu uzyskania dodatkowych informacji.

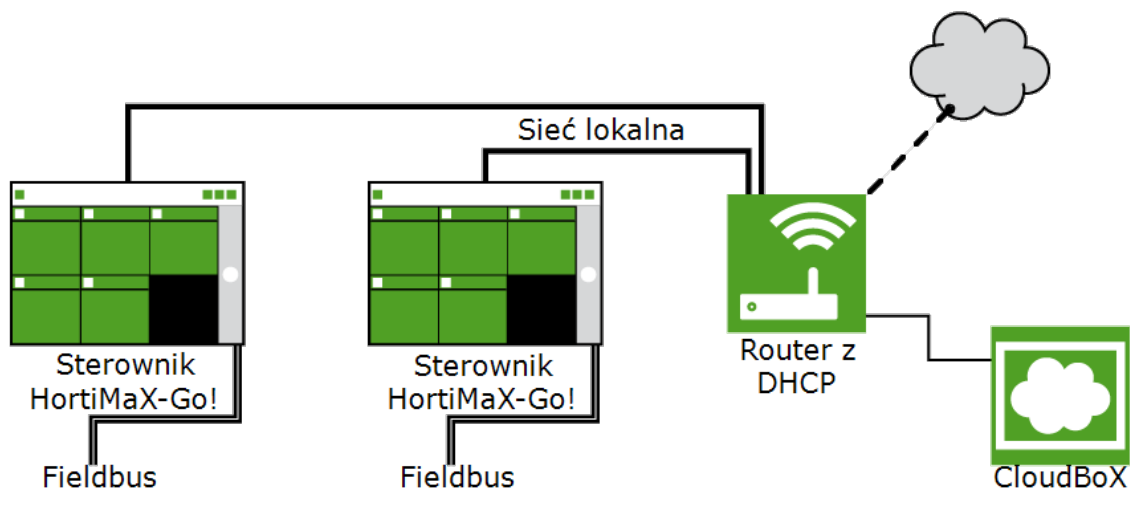

Rysunek 1-1: Schemat połączenia sieciowego

### 2 Zarejestruj twój CloudBoX

Przejdź na stronęCloudPortal: https://portal.hortimax-go.com.

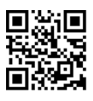

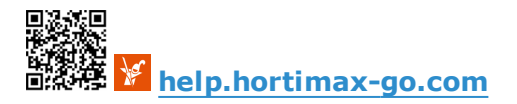

### Szybkie uruchomienie HortiMaX-Go! CloudBoX

### Rejestracja pierwszego urządzenia CloudBoX.

- » Kliknij Zarejestruj
- » Wprowadź swój adres e-mail. Kliknij Kontynuuj.
- » Wprowadź identyfikator CloudBoX.

Używaj wielkich liter.

Kliknij <mark>Kontynuuj</mark>.

» Wprowadź dane twojego konta. Kliknij Zarejestruj konto.

Na wprowadzony adres e-mail została wysłana wiadomość weryfikująca.

» Kliknij odnośnik w wiadomości weryfikacyjnej, aby zakończyć rejestrację.

Twoja rejestracja została zakończona.

>> Uruchom ponownie CloudBoX.

#### Rejestracja dodatkowego urządzenia CloudBoX.

- » Zaloguj się na stronie *CloudBoX*.
- » Kliknij opcję Nowy CloudBoX. Okno Nowy CloudBoX zostanie otwarte.
- » Wprowadź identyfikator urządzenia CloudBoX.

```
Używaj wielkich liter.
```

- » Wprowadź nazwę urządzenia CloudBoX.
- » Kliknij Zapisz. Okno Nowy CloudBoX zostanie zamknięte.

CloudBoX został właśnie dodany.

» Uruchom ponownie CloudBoX.

## Połącz sterownik z CloudBoX

- » Dotknij i przytrzymaj ikonę czasu systemowego '2'. Menu systemowe wysunie się z paska po prawej stronie.
- » Dotknij ikony menu Chmura 'S'. Otworzy się menu Chmura.

Pojawią się urządzenia CloudBoX dostępne w sieci.

- » Dotknij ikony połączenia urządzenia CloudBoX z bieżącym sterownikiem 'S'.
- » Poczekaj, aż ikona ta stanie się nieaktywna (może to zająć do 3 minut).

Sterownik został połączony z urządzeniem CloudBoX.

# Zainstaluj aplikację HortiMaX-Go!

Aplikacja HortiMaX-Go! jest dostępna w App Store i Play Store.

- » Uruchom aplikację.
- » Dotknij ikony ustawień sieciowych '<'.

| Logowanie                                                                                                    | Wybór języka                                                                                                    |
|----------------------------------------------------------------------------------------------------|----------------------------------------------------------------------------------------------------|
| <ul> <li>» Dotknij ikony ustawień<br/>systemowych 'C'.</li> <li>» Wybierz obszar 'PRD-EU'.</li> <li>» Wprowadź nazwę użytkownika<br/>hasło.</li> <li>» Dotknij ikony potwierdzenia 'O</li> </ul> | <ul> <li>» Dotknij ikony języka 'E'.</li> <li>» Wybierz pożądany język<br/>wyświetlania.</li> <li>i » Dotknij ikony potwierdzenia 'C'.</li> </ul> |

Użyj aplikacji HortiMaX-Go! w celu obsługi sterownika. Interfejs użytkownika aplikacji jest taki sam jak w przypadku sterownika.

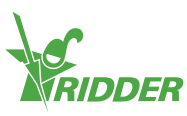

4